| Odoo<br>v15      | Fiche-outil n° 5-0<br>Recruter un salarié (pro | cterrier |                                               |                |   |
|------------------|------------------------------------------------|----------|-----------------------------------------------|----------------|---|
| La gestion de    | es recrutements nécessite au préalable         |          | Recrutement                                   |                | : |
| l'installation c | lu module <b>Recrutement</b> .                 | Q        | Gérez votre tunnel de recrutement<br>Installé | EN SAVOIR PLUS |   |

Ce dernier n'apparait pas dans l'écran principal, ce sont des fonctionnalités ajoutées au module Employés.

## **1. INSTALLER LES FONCTIONS DE GESTION DES RECRUTEMENTS**

- Activez l'écran principale d'odoo et cliquez sur le module **Applications**.
- Filtrez les applications de ressources humaines puis cliquez sur le bouton INSTALLER du module
  - Recrutement.

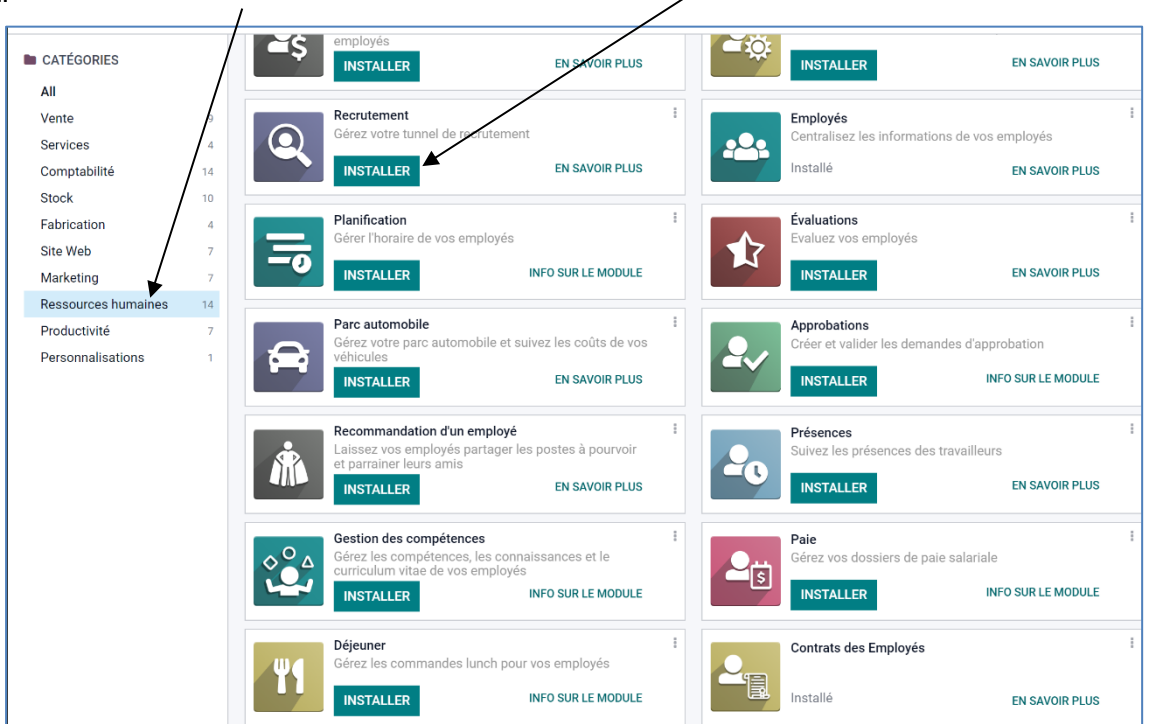

# 2. RECRUTER UN CANDIDAT

odoo permet propose une procédure complète de gestion des recrutements qui va de la saisie des postulants initiaux à la gestion des entretiens jusqu'à la proposition de contrat.

La procédure est la suivante :

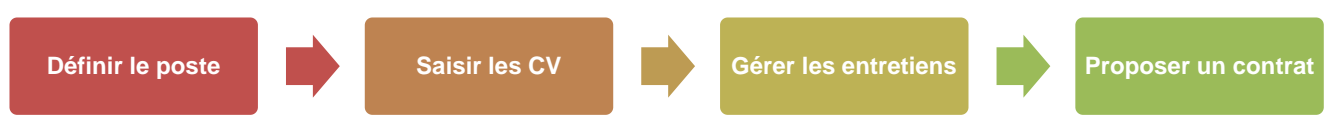

#### Fenêtre de gestion du recrutement dans odoo

| Recrutement                                                                 | Candidatures Anal                     | yse Configuration                             |                                   |                            |                            |                                     |                |               |
|-----------------------------------------------------------------------------|---------------------------------------|-----------------------------------------------|-----------------------------------|----------------------------|----------------------------|-------------------------------------|----------------|---------------|
| Postes / Candidatures                                                       | 3                                     |                                               |                                   |                            | Job cond                   | emé technicien × Recherche          |                |               |
| CRÉER                                                                       |                                       |                                               |                                   |                            | <b>▼</b> Filtr             | es ≡Regrouper par ★Favor            | is             |               |
| Qualification initiale                                                      | +                                     | Premier entretien                             | +                                 | Second entretien           | +                          | Proposition de contrat              | + -            |               |
|                                                                             | 4                                     |                                               | 3                                 |                            | 3                          |                                     | 3              |               |
| REF0001<br>• In massa                                                       | en career                             | REF0002<br>• Integer vitae • Volutpat blandit | ENCACE                            | REF0003<br>• Integer vitae | en or or                   | REF0004<br>• Viverra nam • In massa | there s        |               |
| ☆☆☆ 🕑                                                                       |                                       | ★★★ ②                                         | <b>⊗10 ● 1</b>                    |                            | <b>⊗</b> 45 ● <b>1</b>     |                                     | N 38 🔍 🕤 🗍     |               |
| REF0006                                                                     | ENCAGE                                | REF0007                                       | ENGACE                            |                            |                            |                                     |                |               |
| Qualification initiale<br>REF0001 • In massa ☆☆☆ ⓒ<br>REF0006 • Viverra nam | +<br>4<br>98.25 0<br>98.25 0<br>98.25 | Premier entretien<br><i>REF0002</i>           | +<br>3<br>90000<br>90000<br>90000 | Second entretien           | +<br>3<br>9,45 • 3<br>9,65 | Proposition de contrat              | 9444<br>9-33 • | + α signe (a) |

Odoo v15

## Fiche-outil n° 5-03 Recruter un salarié (procédure)

- Activez l'application Recrutement.

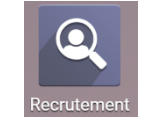

⇒ La fenêtre propose les postes existants et permet de recruter directement sur un poste

| III Recrutement                                   | Candidatures       | Analyse               | Configuration                            |                                         | •         | 27 C <sup>1</sup> |           |
|---------------------------------------------------|--------------------|-----------------------|------------------------------------------|-----------------------------------------|-----------|-------------------|-----------|
| Postes                                            |                    |                       |                                          | Recherche                               |           |                   | ۵         |
| CRÉER                                             |                    |                       |                                          | <b>⊤</b> Filtres $\equiv$ Regrouper par | ★ Favoris |                   | 1-2/2 < > |
| Attaché de Gestion<br>0 NOUVELLES<br>CANDIDATURES | 0 Candi<br>1 A Rec | i<br>datures<br>ruter | 다 Gérante<br>0 NOUVELLES<br>CANDIDATURES | i<br>O Candidatures<br>1 A Recruter     |           |                   |           |
| Non-publié 📧                                      |                    | œ                     | Non-publié 🙁                             | °6₀                                     |           |                   |           |

#### Créer un nouveau poste

- Cliquez sur le bouton CREER.
- Saisissez le libellé du poste à pourvoir et le mél auprès duquel postuler dans l'entreprise.

| réer un poste        |                                          |                                                                          | \$ |
|----------------------|------------------------------------------|--------------------------------------------------------------------------|----|
| Poste Occupé         | Attaché de Gestion                       |                                                                          |    |
| Email de candidature | Recrutement                              | @erbiolinecterrier.odoo.com                                              |    |
|                      | Les candidats peuv<br>ceci créera automa | vent envoyer leur CV à cette adresse email,<br>tiquement une candidature |    |
| CRÉER ANNULER        |                                          |                                                                          |    |

- Cliquez sur le bouton CREER.
  - Recruter un salarié
- Cliquez sur le bouton 0 NOUVELLES CANDIDATURES.

| <b>E Recrutement</b> Candidatures Analyse                                                                       | Configuration                            |                                            | <b>2</b> <sup>26</sup> (2) |           |
|----------------------------------------------------------------------------------------------------|------------------------------------------|--------------------------------------------|----------------------------|-----------|
| Postes                                                                                                    | ļ                                        | Recherche                                  |                            | ۵         |
| CRÉER                                                                                                    |                                          | ▼ Filtres $\equiv$ Regrouper par ★ Favoris |                            | 1-2/2 < > |
| Attaché de Gestion     recrutement@erbiolinecterrier.odoo.com     O NOUVELLES     CANDIDATURES     1 A Recruter | : Gérante<br>0 NOUVELLES<br>CANDIDATURES | <b>:</b><br>0 Candidatures<br>1 A Recruter |                            |           |
| • =                                                                                                    |                                          |                                            |                            |           |

⇒ L'écran affiche une procédure de recrutement. Les étapes sont affichées en colonnes.

| <b>III Recrutement</b> Cand | idatures Analyse Configuration |                                             | 26 O CLAUDETERRIER      |
|-----------------------------|--------------------------------|---------------------------------------------|-------------------------|
| Postes / Candidatures       |                                | Job concerné Attaché de Gestion × Recherche | م                       |
| CRÉER                       |                                | ▼ Filtres ≡ Regrouper par ★ Favoris         |                         |
| Qualification initiale      | + Premier entretie             | en + Second entretien                       | + Proposition de contra |
|                             | 4                              | 3                                           | 3                       |
| REF0001                     | 96 REF0002                     | Steel REF0003                               | N REF0004               |

Il est possible de renommer une étape en cliquant le bouton de paramétrage de l'étape 🌞 et en sélectionnant l'option **Modifier l'étape**.

```
Odoo
v15
```

- Cliquez sur le bouton CREER.

- Saisissez les caractéristiques de la personne qui postule au poste.

| Sujet / candidat                           | 1                         |     |                 |                 | (                     |
|--------------------------------------------|---------------------------|-----|-----------------|-----------------|-----------------------|
| Attache                                    | de gestion                |     |                 |                 |                       |
| <sup>Nom du candidat</sup><br>Emilie Perle |                           |     |                 |                 |                       |
| Courriel                                   | emilie.perle@gmail.com    |     | Étiquettes      | Étiquettes      | · ·                   |
| léléphone                                  |                           |     | Recruteur       | Berthod Camille | - C                   |
| Mobile                                     | 06 73 91 xx xx            |     | Appréciation    | 444             |                       |
| Niveau d'étude                             | Licence                   | ~ 🖍 | Source          | Le bon coin     | ~ 🖍                   |
| Poste                                      |                           |     | Contrat         |                 |                       |
| Job concerné                               | Attaché de Gestion        | - 2 | Salaire demandé | 1600            | Avantages extra légau |
| Département                                | Administration/commercial | - Z | Salaire proposé | 1500            | Avantages extra légai |
|                                            |                           |     | Disponibilité   | 01/10/2022      | v                     |

- Cliquez sur le bouton **SAUVER**.
- Cliquez sur **Candidatures** dans le chemin, d'accès pour afficher les postulants au poste.

| 🗰 Recrutement o         | andidatures  | Analyse | Configuration       |                                        | <b>2</b> <sup>26</sup> Ø |                |
|-------------------------|--------------|---------|---------------------|----------------------------------------|--------------------------|----------------|
| Postes / Candidatures / | Attaché de ( | Gestion |                     |                                        |                          |                |
| MODIFIER CRÉER          |              |         | Action              |                                        |                          | 1/2 < >        |
| CRÉER UN EMPLOYÉ REFUS  | SER          |         | QUALIFICATION INITI | ALE PREMIER ENTRETIEN SECOND ENTRETIEN |                          | CONTRAT PLUS - |

- Recommencez l'opération pour chaque candidature retenue.

| III Recrutement        | Candidatures          | Analyse | e Configuration   |                                             | e <sup>26</sup> | 0  | ( |        | DETERRIER    |
|------------------------|-----------------------|---------|-------------------|---------------------------------------------|-----------------|----|---|--------|--------------|
| Postes / Candidature   | S                     |         |                   | Job concerné Attaché de Gestion × Recherche |                 |    |   |        | Q            |
| CRÉER                  |                       |         |                   | ▼ Filtres ≡ Regrouper par ★ Favoris         |                 | :: | ≔ | ui 🛗   | ⊞ Ø          |
| Qualification initiale |                       | +       | Premier entretien | + Second entretien                          |                 |    | ÷ | Propos | ition de cor |
|                        |                       | 2       |                   | 0                                           |                 |    |   |        |              |
| Pierre Lanterne        |                       |         |                   |                                             |                 |    |   |        |              |
| 습습습 🕗                  | <b>⊗</b> 0 ● <b>(</b> | B       |                   |                                             |                 |    |   |        |              |
| Emilie Perle           |                       |         |                   |                                             |                 |    |   |        |              |
| 0 06 73 91 xx xx       |                       |         |                   |                                             |                 |    |   |        |              |
| 습습습 🕗                  | SO 🔘 🌔                | B       |                   |                                             |                 |    |   |        |              |

#### **3.** AVANCER UN POSTULANT A L'ETAPE SUIVANTE

- Activez la procédure pour laquelle paramétrer des tâches.

|             | III Recrutement                                                | Candidatures                       | Analyse        | Configuration               |                                |           |
|-------------|----------------------------------------------------------------|------------------------------------|----------------|-----------------------------|--------------------------------|-----------|
|             | Postes                                                         |                                    |                |                             | Recherche                      |           |
|             | CRÉER                                                          |                                    |                |                             | ▼ Filtres ≡ Regrouper par      | ★ Favoris |
| $\setminus$ | 🔶 Attaché de Gestion                                           |                                    | 1              | ☆ Gérante                   | 1                              |           |
|             | recrutement@erbiolinecterrier     2 NOUVELLES     CANDIDATURES | odoo.com<br>2 Candida<br>1 A Recru | atures<br>Iter | 0 NOUVELLES<br>CANDIDATURES | 0 Candidatures<br>1 A Recruter |           |
|             |                                                                |                                    |                |                             |                                |           |

- Cliquez-glissez le candidat dans l'étape souhaitée.

| III Recrutement Can    | didatures Ana  | lyse Configuration |                   |                            | a <mark>26</mark> Ø |                |      |
|------------------------|----------------|--------------------|-------------------|----------------------------|---------------------|----------------|------|
| Postes / Candidatures  |                |                    | Job concerné Atta | ché de Gestion × Recherche |                     |                | Q    |
| CRÉER                  |                |                    | ▼ Filtres ≡ Re    | egrouper par 🔺 Favoris     |                     | : Lul 🛗 🎟 🤇    | Э    |
| Qualification initiale | +              | Premier entretien  | +                 | Second entretien           | +                   | Proposition de | e co |
| Querry they Querry     |                | Filesheth Deffe    | 2                 | E-rille Darle              |                     |                |      |
| ★☆☆ ◎                  | <b>%0 ⊙ </b> ₿ |                    | <b>%0 ◎ </b> C    | 0 06 73 91 xx xx           |                     |                |      |
|                        |                | Pierre Lanterne    |                   | ***                        | <b>⊗0 © </b> ₿      |                |      |
|                        |                |                    | SU 🔘 🖪            |                            |                     |                |      |

#### 4. FIXER UN RENDEZ-VOUS

- Cliquez sur la fiche du candidat auquel fixer un RDV.

| <b>III Recrutement</b> Candidatures Analyse C | Configuration                              |                                                |
|-----------------------------------------------|--------------------------------------------|------------------------------------------------|
| Postes / Candidatures / Attaché de Gestion    |                                            |                                                |
| MODIFIER CRÉER                                | Action                                     | 2/3 < >                                        |
| CRÉER UN EMPLOYÉ REFUSER                      | QUALIFICATION INITIALE PREMIER ENTRETIEN S | SECOND ENTRETIEN PROPOSITION DE CONTRAT PLUS - |
|                                               |                                            | Pas de rendez-                                 |
| Attaché de Gestic                             | n                                          | •                                              |
| Elisabeth Raffin                              |                                            |                                                |

- Cliquez sur le bouton Pas de rendez-vous en haut de la fiche.
  Sélectionnez le ou les calendriers concernés par le RDV puis sélectionnez le jour du RDV.

| Compiler 47     | hum 01    |          |             | in 04   |             |                    | dim 07         |      |         |                |             |                 |      |        |
|-----------------|-----------|----------|-------------|---------|-------------|--------------------|----------------|------|---------|----------------|-------------|-----------------|------|--------|
| Semaine 47      | iun. 21   | mar. 22  | mer. 23     | Jeu. 24 | ven. 25     | sam. 20            | aim. 27        |      | м       | nov            | v. 20       | 22<br>V         | \$   | ><br>r |
| Journée entière |           |          |             |         |             |                    |                | ▲ 31 | 1       | 2              | 3           | 4               | 5    |        |
| 7:00            |           |          |             | 1       |             |                    |                | 7    | 8       | 9              | 10          | 11              | 12   | 1      |
| 8:00            |           |          |             | /       |             |                    |                | . 14 | 15      | 16             | 17          | 18 <sup>-</sup> | 19 2 | 2      |
| 9:00            |           |          | /           | /       |             |                    |                | 21   | 22      | 23             | 24          | 25 2            | 26 2 | 2      |
| 10:00           |           |          |             |         |             |                    |                | 28   | 29      | 30             | 1           | 2               | 3    |        |
| 11:00           |           |          |             |         |             |                    |                |      |         |                |             |                 |      |        |
| 12.00           |           |          |             |         |             |                    |                |      | C CL    | cipan<br>Laudi | ts<br>Eteri | RIER            |      |        |
| 12:00           |           |          |             |         |             |                    |                |      | 삼 Ca    | alendr         | riers c     | e tout          | le m | 1      |
| 14:00           |           |          |             |         |             |                    |                | + Aj | outer F | Partic         |             |                 |      |        |
| 14:00           |           | /        | /           |         |             |                    |                |      |         |                |             |                 |      |        |
| 15:00           |           |          |             |         |             |                    |                |      |         |                |             |                 |      |        |
| 16:00           |           | _/_      |             |         |             |                    |                |      |         |                |             |                 |      |        |
| ure du RD       | V et sais | issez le | titre du RD | DV.     | Nouvel éve  | énement            | ×              |      |         |                |             |                 |      |        |
|                 |           |          |             |         | Monting Sul | vioot:             |                |      |         |                |             |                 |      |        |
|                 |           |          |             |         | Recrutemer  | t entretien 1 Atta | ché de Gestion |      |         |                |             |                 |      |        |

- Cliquez sur le bouton CREER.

- Cliquez sur Candidature dans le chemin d'accès pour afficher les postulants au poste et la situation dans la procédure.

Au bas de la tuile d'une personne les options suivantes sont disponibles

|                         | Rende | ez-vous fixé   | Pièce jointe | Blocage    | candidat | ure |                     |
|-------------------------|-------|----------------|--------------|------------|----------|-----|---------------------|
| Avis sur<br>la personne |       | Elisabeth Raff | in           | <b>R</b> 0 | C        |     | Message au candidat |

# Fiche-outil n° 5-03 Recruter un salarié (procédure)

| III Recrutement             | Candidatures          | Analyse | Configuration               |                                                                                    | 26 <mark>26</mark> | 4 <mark>1</mark> | C CLAUDETERRIER  |
|-----------------------------|-----------------------|---------|-----------------------------|------------------------------------------------------------------------------------|--------------------|------------------|------------------|
| Postes / Candidatures       |                       |         |                             | Job concerné Attaché de Gestion × Recherche<br>▼ Filtres ≡ Regrouper par ★ Favoris |                    |                  | Q<br>: Ш 🛱 🆩 O   |
| Qualification initiale      |                       | + P     | remier entretien            | + Second entretien 2                                                               |                    | +<br>1           | Proposition de c |
| Geneviève Carrot<br>★ ☆ ☆ 🕗 | <b>%</b> 0 ● <b>(</b> |         | Elisabeth Raffin<br>🚖 🚖 🚖 🕗 | <ul> <li>S 0 ○ ○</li> <li>Emilie Perle</li> <li>□ 06 73 91 xx xx</li> </ul>        |                    |                  |                  |
|                             |                       |         | Pierre Lanterne<br>★ ★ 🛧 🕗  | <b>★ ★ ★</b> <sup>(2)</sup>                                                        | <i>®</i> 0         | B                |                  |

# 5. ÉVALUER ET ANNOTER UN CANDIDAT

- Cliquez sur les étoiles dans la fiche de la procédure.

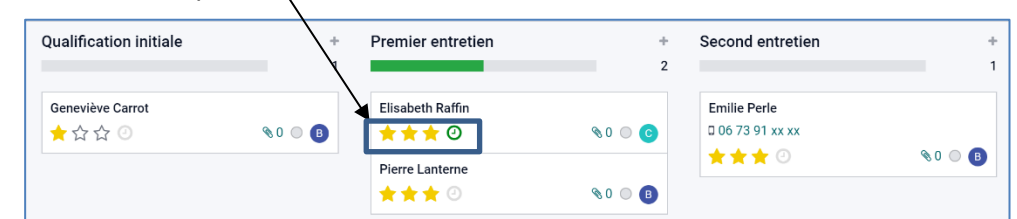

Ou :

- Cliquez sur la fiche du candidat à traiter.
- Cliquez sur le bouton **MODIFIER**.
- Saisissez les commentaires ou avis dans les zones correspondantes.

| <sup>Sujet / candidat</sup><br>Attaché | e de Gestion              |      |                 |                 |                       | C |
|----------------------------------------|---------------------------|------|-----------------|-----------------|-----------------------|---|
| Nom du candidat<br>Elisabeth Rat       | ffin                      | ```` |                 |                 |                       |   |
| Courriel                               | e-raffin@gmail.com        |      | Étiquettes      | Étiquettes      | ~                     |   |
| Féléphone                              | 06 78 45 43 xx            |      | Recruteur       | Berthod Camille |                       | 2 |
| Mobile                                 |                           |      | Appréciation    | ***             |                       |   |
| Niveau d'étude                         | Licence                   | - 🖸  | Source          |                 | ~                     |   |
| Poste                                  |                           |      | Contrat         |                 |                       |   |
| Job concerné                           | ttaché de Gestion         | - 2  | Salaire demandé | 1 900,00        | Avantages extra légai |   |
| Département                            | Administration/commercial | - 2  | Salaire proposé | 1 500,00        | Avantages extra légai |   |
|                                        | /                         |      | Disponibilité   |                 | v                     |   |
| Résumé de la can                       | didature                  |      |                 |                 |                       |   |

- Cliquez sur le bouton SAUVER.

## **6. EMBAUCHER UN CANDIDAT**

- Cliquez sur la fiche du candidat à embaucher.
- Cliquez sur le bouton **CREER UN EMPLOYE**.

|    | Recrut     | ement    | Candidatures    | Analyse       | Configurati | on                     |                   |                  | Q <mark>26</mark> | ି 🔹                    |      | UDETE | RRIER |
|----|------------|----------|-----------------|---------------|-------------|------------------------|-------------------|------------------|-------------------|------------------------|------|-------|-------|
| Po | stes / Ca  | ndidatur | es / Attaché de | e Gestion     |             |                        |                   |                  |                   |                        |      |       |       |
| M  | ODIFIER    | CRÉER    |                 |               |             | Action                 |                   |                  |                   |                        | 2/   | 4 <   | >     |
| CF | RÉER UN EM |          | REFUSER         |               |             | QUALIFICATION INITIALE | PREMIER ENTRETIEN | SECOND ENTRETIEN |                   | DSITION DE CON         | TRAT | PLU   | S -   |
|    |            |          |                 |               |             |                        |                   |                  | ť                 | 1 Réunion<br>22/11/202 | 22   |       |       |
|    |            | Atta     | iché de         | Gest          | ion         |                        |                   |                  |                   | С                      | )    |       |       |
|    |            | Elisabo  | eth Raffin      |               |             |                        |                   |                  |                   |                        |      |       |       |
|    |            | Courriel | e-ra            | ffin@gmail.co | im          | Étiqu                  | iettes            |                  |                   |                        |      |       |       |

- Cliquez sur le bouton **SAUVEGARDER**.
- ⇒ L'employé(e) est créé(e) à partir de données contenues dans sa fiche de candidature.
- Activez l'application Employés pour en visualiser la fiche.

|    | Employés                                                          | Employés                 | Contrats | Départemer |                                                                                           |     | 2  | 0 | CLAU | DETER | RRIER <del>-</del> |
|----|-------------------------------------------------------------------|--------------------------|----------|------------|-------------------------------------------------------------------------------------------|-----|----|---|------|-------|--------------------|
| Em | ployés                                                            |                          |          |            | Recherche                                                                                 |     |    |   |      |       | Q                  |
| С  | RÉER                                                              |                          |          |            |                                                                                           | 1-2 | /2 | < | >    | ==    | ≣                  |
|    | Camille Berth<br>Gérante<br>LYON<br>☑ camille-@e<br>□ 06 71 82 xx | od<br>rbioline.com<br>xx |          | SUIVRE     | Emilie Perle<br>Assistant de gestion<br>Contact@erbioline.com<br>04 78 22 xx xx<br>SUIVRE |     |    |   |      |       |                    |

# 7. FERMER LA PROCEDURE DE RECRUTEMENT

- Activez le module Recrutement.
- Cliquez sur le bouton <sup>1</sup> de la tuile de recrutement.
- Sélectionnez l'option Recrutement terminé.

| ndidatures Analyse              | Configuration               |                                |
|---------------------------------|-----------------------------|--------------------------------|
|                                 |                             | Recherche                      |
|                                 |                             | ▼ Filtres ≡ Regrouper par      |
|                                 | : 🛱 Gérante                 | I                              |
| Recrutement terminé<br>Modifier | 0 NOUVELLES<br>CANDIDATURES | 0 Candidatures<br>1 A Recruter |
|                                 |                             |                                |
|                                 |                             |                                |
|                                 |                             |                                |
|                                 | Analyse Analyse             | Analyse Configuration          |